# 4. 基本操作方法

#### 4-1.施設の予約状況を確認するには

- 予約システムのWebサイトへアクセスしてください。 https://tcu.fmot.jp
- ユーザーID とパスワードを入力し、【ログインする】ボタンをクリックしてください。

| 施設予約システム |                   |                                  |       |
|----------|-------------------|----------------------------------|-------|
|          | ログイン              |                                  |       |
|          | ユーザール             | admin01                          |       |
|          | パスワード             | •••••                            |       |
|          |                   | ログインする                           |       |
|          | All Rights Reserv | ed. Copyright(C) TOKYU RENEWAL C | o.Jtd |

③ 「予約状況」の一覧の中から予約状況を確認したい施設名を選んでクリックして ください。

※トップ画面の詳しい説明は「3-1.施設予約システム(トップ画面)」を参照してください。

| 施設予約システム システム                                                                    | ム管理者01 さん                                                                                                    |                                                          |         |  |  |  |  |  |  |  |  |
|----------------------------------------------------------------------------------|----------------------------------------------------------------------------------------------------|----------------------------------------------------------|---------|--|--|--|--|--|--|--|--|
| 予約状況                                                                             | 予                                                                                                    | 内管理                                                      | システム管理  |  |  |  |  |  |  |  |  |
| 教室予約                                                                             | A AN                                                                                                    | 的一覧(申請状況を確認したい/予約状況を確認した                                 | 予約配当表管理 |  |  |  |  |  |  |  |  |
| 会議至応接室                                                                           |                                                                                                    |                                                          |         |  |  |  |  |  |  |  |  |
| <ul> <li>システムのご利用について</li> <li>対応ブラウザ: Chrome /</li> <li>水色の箇所は、課外活動を</li> </ul> | システムのご利用について<br>対応プラウザ : Chrome / Edge(Chromium) / Firefox ※対応ブラウザ以外でご覧いただいた場合、一部表示の崩れや動作が正常に行わなくなる場合があります。<br>本色 の箇所は、課外活動を優先します。教室を予約したい課外活動団体は、〇〇担当者に相談してください。 |                                                          |         |  |  |  |  |  |  |  |  |
| ■ 灰色 の期間は、休業のため                                                                  | 教室を利用できません。                                                                                                    |                                                          |         |  |  |  |  |  |  |  |  |
| ■ 縁の期間は、定期試験で                                                                    | 使用します。                                                                                                    |                                                          |         |  |  |  |  |  |  |  |  |
| ■ 黄緑 の箇所は、日曜、祝日                                                                  | ■ 黄緑 の箇所は、日曜、祝日、休校日、及び休講日です。予約を申請する前に、○○の承認を得てください。                                                                                                    |                                                          |         |  |  |  |  |  |  |  |  |
|                                                                                  |                                                                                                    | All Rights Reserved. Copyright(C) TOKYU RENEWAL Co., Itd |         |  |  |  |  |  |  |  |  |

④ 対象の施設のカレンダーが表示されます。

文字が入っているマスが既に予約が入っている枠です。 文字が入っているマスをクリックすると、予約の詳細が確認できます。 ※予約状況閲覧画面の詳しい説明は「3-2.予約状況閲覧画面」を参照して ください。

### 4-2.施設を予約するには

- 「4-1.施設の予約状況を確認するには」の操作を行い、予約状況閲覧画面を開いてください。
- 2 【予約申請を行う】ボタンをクリックして予約申請画面を開きます。

予約申請を行う

- ③ 予約したい枠のページ(カレンダー)を開いてください。
- ④ 予約したい枠を選びます。
  - 01マスだけ予約したい場合
  - (1)予約したいマスを1回クリックしてください。 選んだマスが赤くなります。

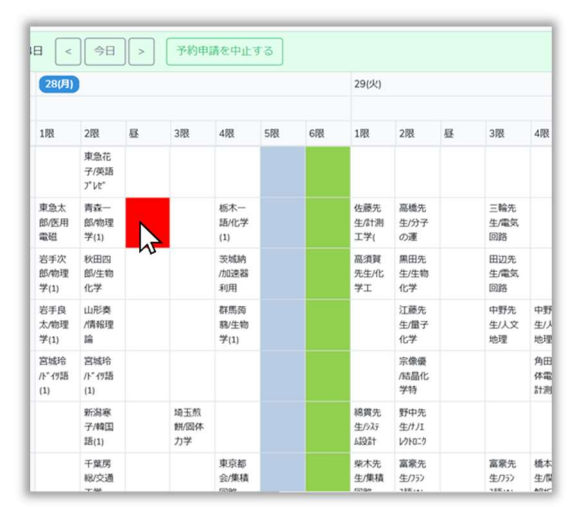

(2)もう一度同じマスをクリックすると入力画面が表示されます。

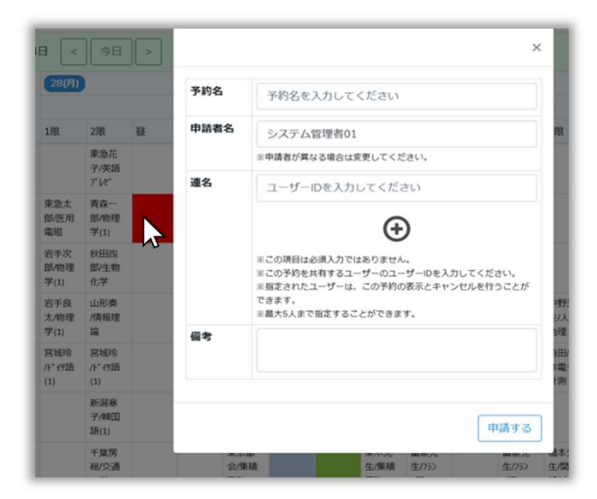

### ○複数のマスをまとめて予約したい場合

- (1)予約したい枠の左上のマスをクリックしてください。
  - 選んだマスが赤くなります。

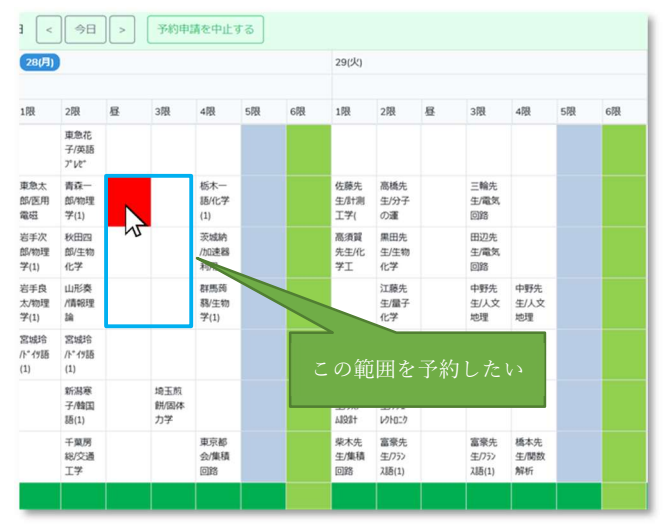

(2) 次に予約したい枠の右下のマスをクリックすると入力画面が表示されま

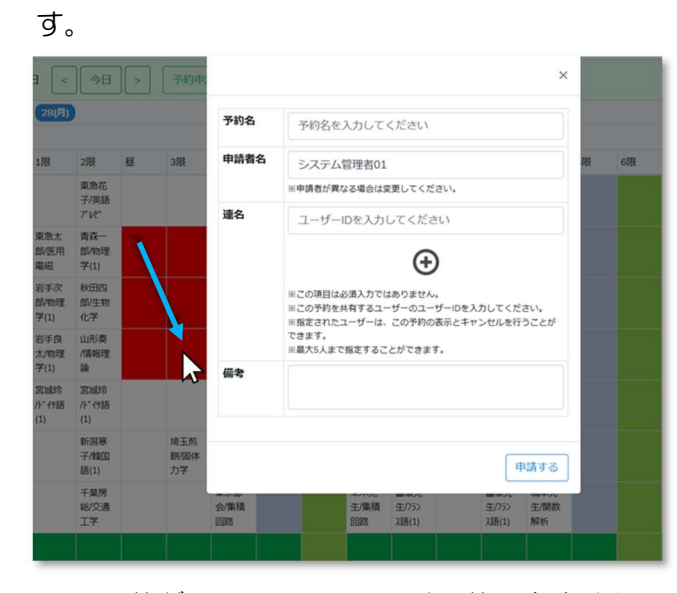

※既に予約が入っているマスには予約できません。
※予約申請中(承認前)のマスには予約できません。
※複数のマスを選んだ中に、予約が入っているマス・予約申請中の マスが含まれる場合は予約できません。
※日付をまたいだ予約は出来ません。 ⑤ 予約内容を入力してください。

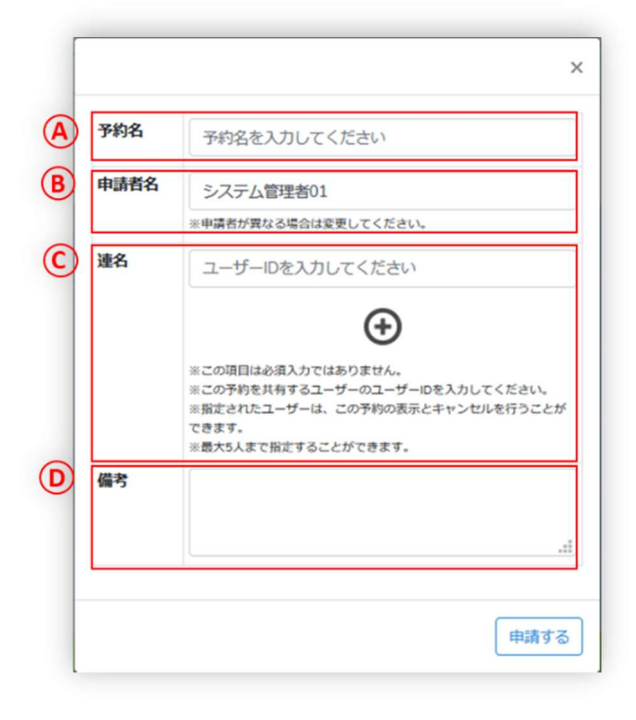

A) 予約名を入力してください。
 予約状況カレンダーのマスには、ここに入力した文字のアタマから全角9文字程度が表示されます。

- ・入力例:都市太郎/ゼミ
   ※氏名の間にスペースを入れないでください。
   ×→「都市太郎」 O→「都市太郎」
   ※スラッシュ(/)は半角で入力してください。×→「/」 O→「/」
- B) 申請者名を入力する欄です。
   初期状態でログインしているユーザー名が表示されます。
   ※変更しないでください。
- C) 連名を入力する欄です。※入力しないでください。
- D) 備考を登録できます。
   ここに登録した内容は予約の詳細を開いた際に表示されます。
   ※入力しないでください。
- ⑥ 入力が完了したら、【申請する】ボタンをクリックしてください。

- ⑦ 入力内容に間違えがないか確認してください。
  - ・修正する場合は【修正する】ボタンをクリックしてください。
  - ・問題無ければ【申請する】ボタンをクリックしてください。

| 予約名  | 吹奏楽部/パート練習           |
|------|----------------------|
| 予約日  | 2020-09-07           |
| 予約枠  | 昼                    |
| 予約対象 | 1号館1階教室1103          |
| 申請者  | 鈴木(顧問)               |
| 連名   |                      |
| 備考   | 管楽器パートの練習ですので、音が出ます。 |
|      |                      |

⑧ これで予約の申請は完了です。

【閉じる】をクリックすると、予約申請画面に戻ります。

| 予約申請を完了しました。 |  |
|--------------|--|
| 閉じる          |  |
|              |  |

予約状況カレンダーに申請した内容が反映されます。

| 岩手次<br>郎/物理<br>学(1)  | 秋田四<br>郎/生物<br>化学   |                   |                   | 茨城納<br>/加速器<br>利用   |  |
|----------------------|---------------------|-------------------|-------------------|---------------------|--|
| 岩手良<br>太/物理<br>学(1)  | 山形奏<br>/情報理<br>論    |                   |                   | 群馬蒟<br>蒻/生物<br>学(1) |  |
| 宮城玲<br>/ト゚イツ語<br>(1) | 宮城玲<br>/ドイッ語<br>(1) |                   |                   |                     |  |
|                      | 新湖寨<br>子/韓国<br>語(1) | 吹奏楽<br>部パー<br>ト練習 | 埼玉煎<br>餅/固体<br>力学 |                     |  |
|                      | 千葉房<br>総/交通<br>工学   |                   |                   | 東京都<br>会/集積<br>回路   |  |
|                      |                     |                   |                   |                     |  |

承認が不要な予約の場合には、 背景色は元々の色で表示されます。

| 岩手次<br>郎/物理<br>学(1)  | 秋田四<br>郎/生物<br>化学   |                   |                   | 茨城納<br>/加速器<br>利用   |  |
|----------------------|---------------------|-------------------|-------------------|---------------------|--|
| 岩手良<br>太/物理<br>学(1)  | 山形奏<br>/情報理<br>論    |                   |                   | 群馬줰<br>慕/生物<br>学(1) |  |
| 宫城玲<br>/ト゚イツ語<br>(1) | 宫城玲<br>/ドイツ語<br>(1) |                   |                   |                     |  |
|                      | 新潟寒<br>子/韓国<br>語(1) | 吹奏楽<br>部パー<br>ト練習 | 埼玉煎<br>餅/固体<br>力学 |                     |  |
|                      | 千葉房<br>総/交通<br>工学   |                   | K                 | 東京都<br>会/集積<br>3路   |  |
|                      |                     |                   |                   |                     |  |

承認が必要な予約の場合は背景が 黄色で表示されます。

## 3-2.予約状況閲覧画面

対象の施設の予約状況を確認するための画面です。

1週間ごとに1ページで表示されます。

初期表示で表示されていない領域はスクロールバーでスライドして表示できます。

| 20      | )20年09月 | 07日~        | 2020年09月13 | 8 <                  | 争日                   | > | 予約申請              | 請を行う                |    |    |                      |                        |   |                       |                   |    |    |                       |                        |   |                   | I.                  |
|---------|---------|-------------|------------|----------------------|----------------------|---|-------------------|---------------------|----|----|----------------------|------------------------|---|-----------------------|-------------------|----|----|-----------------------|------------------------|---|-------------------|---------------------|
|         |         |             |            | 07(月)                |                      |   |                   |                     |    |    | 08(火)                |                        |   |                       |                   |    |    | 09( <b>%</b> )        |                        |   |                   |                     |
| 慶名      | 總設名     | 定員          | 88.87      | 1限                   | 2限                   | 昼 | 3腮                | 4限                  | 5限 | 6限 | 1限                   | 2限                     | 甚 | 318                   | 4限                | 5限 | 6限 | 1限                    | 2限                     | 8 | 318               | 418                 |
| 1号館1幣   | 教室1101  | 48<br>(32)  | モニター       |                      | 東急花<br>子/英語<br>ア'レヒ' |   |                   |                     |    |    |                      |                        |   |                       |                   |    |    |                       | 寺田教<br>授/英語<br>プレビ     |   |                   |                     |
| 1号館1開   | 教室1102  | 120<br>(80) | プロジェクター    | 東急太<br>部/医用<br>電磁    | 青森一<br>郎/乾理<br>学(1)  |   |                   | 栃木一<br>語/化学<br>(1)  |    |    | 佐藤先<br>生/計測<br>工学(   | 高橋先<br>生/分子<br>の運      |   | 三輪先<br>生/電気<br>回路     |                   |    |    | 小治救<br>授/医用<br>電磁     | 開力教<br>授/物理<br>学(1)    |   |                   | 多田智<br>助教5<br>/化学(  |
| 1号館1幣   | 教至1103  | 120<br>(80) | プロジェクター    | 若手次<br>部/物理<br>学(1)  | 秋田四<br>郎/生物<br>化学    |   |                   | 炎城納<br>/加速器<br>利用   |    |    | 高須賀<br>先生/化<br>学工    | 黑田先<br>生/生物<br>化学      |   | 田辺先<br>生/電気<br>回路     |                   |    |    | 岩井教<br>投/物理<br>学(1)   | 浅井助<br>教授/生<br>物化      |   |                   | 羽田新<br>投/加3<br>器利   |
| 1号館2間   | 教室1201  | 120<br>(80) | -          | 岩手良<br>太/物理<br>学(1)  | 山形奏<br>/情報理<br>論     |   |                   | 群馬両<br>弱/生物<br>学(1) |    |    |                      | 江曆先<br>生/量子<br>化字      |   | 中野先<br>生/人文<br>地理     | 中野先<br>生/人文<br>地理 |    |    | 左近寺<br>教役/物<br>理学(    | 新要務<br>/清報理<br>論       |   |                   | 福吉教<br>授/生物<br>学(1) |
| 1号館2開   | 教室1202  | 48<br>(32)  | モニター       | 宮城時<br>/ト゚イ7語<br>(1) | 宮城珍<br>/ト*付語<br>(1)  |   |                   |                     |    |    |                      | 宗像優<br>/結晶化<br>学特      |   |                       | 角田/生<br>体電子<br>計測 |    |    | 城田救<br>授/ト゚イ<br>7語(1) | 城田教<br>授//**(<br>7語(1) |   |                   |                     |
| 2号館 1 附 | 教室2101  | 20          | -          |                      | 新潟寨<br>子/韓国<br>語(1)  |   | 埼玉煎<br>餅/団体<br>力学 |                     |    |    | 総異先<br>生/525<br>420計 | 野中先<br>生///I<br>レクトロニク |   |                       |                   |    |    |                       | 小波教<br>授/韓国<br>語(1)    |   | 湊牧疫<br>/固体力<br>学特 |                     |
| 2号館1覧   | 教室2102  | 20          | -          |                      | 千葉房<br>総/交通<br>工学    |   |                   | 東京都<br>会/集積<br>回路   |    |    | 柴木先<br>生/魚積<br>回路    | 富豪先<br>生/752<br>X語(1)  |   | 富豪先<br>生/フラン<br>ス語(1) | 橋本先<br>生/開数<br>解析 |    |    |                       | 四季准<br>教授/交<br>通工      |   |                   | 田波君<br>授/集員<br>回路   |
| 2号館10階  | 特别教室A   | 30          | モニター       |                      |                      |   |                   |                     |    |    |                      |                        |   |                       |                   |    |    |                       |                        |   |                   |                     |
| 2号館10開  | 特别教室8   | 30          | モニター       |                      |                      |   |                   |                     |    |    |                      |                        |   |                       |                   |    |    |                       |                        |   |                   |                     |

- 現在表示されている画面の名称です。
   文字をクリックするとトップ画面に戻ります。
- 2 対象の施設の予約状況がカレンダー形式で表示されます。

|       |        |             | A              | 07(月)                             |                       |   |                   |                     |       |      | 08(火)               |                        |   |                       |                   |     |      | 09(7               |
|-------|--------|-------------|----------------|-----------------------------------|-----------------------|---|-------------------|---------------------|-------|------|---------------------|------------------------|---|-----------------------|-------------------|-----|------|--------------------|
| 植久    | 施铅名    | 字目          | Bit O          | 158                               | 2課                    | B | 358               | 458                 | 588   | 658  | 158                 | 2限                     | R | 358                   | 458               | 5課  | 658  | 1段                 |
| 1号館1頁 | 教室1101 | 48 (32)     | €= <b>%</b> -€ | -124                              | 東急花<br>子/英語<br>プレピ    | - | UTAX .            | -724                | - FEX | UNIX | - 121               |                        | - | - TAL                 |                   | UTA | UPD. | -14                |
| 1号館1貫 | 教室1102 | 120<br>(80) | プロジェクター        | 東急太<br>郎/医用<br>電磁                 | 青森一<br>郎/物理<br>学(1)   |   |                   | 栃木一<br>語/化学<br>(1)  |       |      | 佐藤先<br>生/計測<br>工学(  | 高橋先<br>生/分子<br>の運      |   | 三輪先<br>生/電気<br>回路     |                   |     |      | 小池:<br>授/医<br>電磁   |
| 1号館1開 | 教室1103 | 120<br>(80) | プロジェクター        | 岩手次<br>郎/物理<br>学(1)               | 秋田四<br>郎/生物<br>化学     |   |                   | 茨城納<br>/加速器<br>利用   |       |      | 高須賀<br>先生/化<br>学工   | 黒田先<br>生/生物<br>化学      |   | 田辺先<br>生/電気<br>回路     |                   |     |      | 岩井<br>授/物<br>学(1)  |
| 1号館2貫 | 教室1201 | 120<br>(80) | -              | 岩手良<br>太/物理<br>学(1)               | 山形奏<br>/情報理<br>論      |   |                   | 群馬商<br>蒻/生物<br>学(1) |       |      |                     | 江藤先<br>生/量子<br>化学      |   | 中野先<br>生/人文<br>地理     | 中野先<br>生/人文<br>地理 |     |      | 左近<br>教授<br>理学     |
| 1号館2頁 | 教室1202 | 48<br>(32)  | モニター           | 宫城玲<br>/ト <sup>*</sup> 17語<br>(1) | 宫城玲<br>//**17語<br>(1) |   |                   |                     |       |      |                     | 宗像優<br>/結晶化<br>学特      |   |                       | 角田/生<br>体電子<br>計測 |     |      | 城田<br>授/ト*<br>ツ語(1 |
| 2号館1階 | 教室2101 | 20          | -              |                                   | 新潟寒<br>子/韓国<br>語(1)   |   | 埼玉煎<br>餅/固体<br>力学 |                     |       |      | 総貫先<br>生/システ<br>ム設計 | 野中先<br>生///I<br>レクトロニク |   |                       |                   |     |      |                    |
| 2号館1階 | 教室2102 | 20          | -              |                                   | 千葉房<br>総/交通<br>工学     |   |                   | 東京都<br>会/集積<br>回路   |       |      | 柴木先<br>生/集積<br>回路   | 富豪先<br>生/フラン<br>ス語(1)  |   | 富豪先<br>生/フラン<br>2語(1) | 橋本先<br>生/関数<br>解析 |     |      |                    |

A) 日付と曜日が表示されます。

|    | 09(水) 11(金)                                            |
|----|--------------------------------------------------------|
|    | 本日(今日)の日付は色がついて表示されます。                                 |
| B) | その日の行事(イベント)が表示されます。                                   |
|    | 例:学校の場合"学園祭"や"テスト期間"など                                 |
| C) | コマ割りが表示されます。                                           |
|    | ※各施設によってコマ割りの表示は違う場合があります。                             |
|    | (図の例は授業割です。)                                           |
| D) | 対象の施設の一覧が表示され、各敷設についての概要が確認できます。                       |
| E) | 予約の状況が表示される欄です。                                        |
|    | <ul> <li>下図のように、マスの背景色の違いがある場合、申請者が異なる、若しくは</li> </ul> |
|    | 約申請が出来ないなど、色別毎に制限が設定されています。                            |

- ※それぞれの色についての違いにつきましては「3-1.施設予約システム(トップ画面)」の注意事項欄をご覧頂くか、システム管理者へお問合せ下さい。
   予約システム共通で設定されている色表示の違いについては以下の通りです。
- 黒い文字表示のマスは優先的に決まっている予約です。
   例:学校の場合は授業です。
- > 赤い文字表示で黄色い背景色の枠は"申請中"(承認前)のマスです。

| 20     | )20年09月 | 28日~        | 2020年10月04 |                                   | 今日                                | >                 | 予約申               | 請を行う                |    |     |                     |                        |      |
|--------|---------|-------------|------------|-----------------------------------|-----------------------------------|-------------------|-------------------|---------------------|----|-----|---------------------|------------------------|------|
|        |         |             |            | 28(月)                             |                                   | 29(火)             |                   |                     |    |     |                     |                        |      |
| 棟名     | 施設名     | 定員          | 機材         | 1限                                | 2限                                | 昼                 | 3限                | 4限                  | 5限 | 6限  | 1限                  | 2限                     | 昼    |
| 1号館1階  | 教室1101  | 48<br>(32)  | モニター       |                                   | 東急花<br>子/英語<br>プ <sup>*</sup> レセ* |                   |                   |                     | 承認 | 図済み |                     |                        |      |
| 1号館1階  | 教室1102  | 120<br>(80) | プロジェクター    | 東急太<br>郎/医用<br>電磁                 | 青森一<br>郎/物理<br>学(1)               | テニス<br>部/筋ト<br>レ  | テニス<br>部/筋ト<br>レ  | 栃木一<br>語/化学<br>(1)  |    |     | 佐藤先<br>生/計測<br>工学(  | 高橋先<br>生/分子<br>の運      |      |
| 1号館1階  | 教室1103  | 120<br>(80) | プロジェクター    | 岩手次<br>郎/物理<br>学(1)               | 秋田四<br>郎/生物<br>化学                 | テニス<br>部/筋ト<br>レ  | テニス<br>部/筋ト<br>レ  | 茨城納<br>/加速器<br>利用   |    |     | 高須賀<br>先生/化         | 黒田先<br>生/生物<br>化学      |      |
| 1号館2階  | 教室1201  | 120<br>(80) | -          | 岩手良<br>太/物理<br>学(1)               | 山形奏<br>/情報理<br>論                  |                   |                   | 群馬蒟<br>蒻/生物<br>学(1) |    | 申請  | 青中                  | 工藤先<br>生/量子<br>化学      |      |
| 1号館2階  | 教室1202  | 48<br>(32)  | モニター       | 宫城玲<br>/ト <sup>°</sup> 19語<br>(1) | 宫城玲<br>/ト*イヲ語<br>(1)              | 吹奏楽<br>部/パー<br>ト練 | 吹奏楽<br>部/パー<br>ト練 | 吹奏楽<br>部/パー<br>ト練   |    |     |                     | 宗像優<br>/結晶化<br>学特      |      |
| 2号館1階  | 教室2101  | 20          | -          |                                   | 新潟寒<br>子/韓国<br>語(1)               |                   | 埼玉煎<br>餅/固体<br>力学 |                     |    |     | 綿貫先<br>生/システ<br>ム設計 | 野中先<br>生/ナノエ<br>レクトロニク | レッンイ |
| 2号館1階  | 教室2102  | 20          | -          |                                   | 千葉房<br>総/交通<br>工学                 |                   |                   | 東京都<br>会/集積<br>回路   |    |     | 柴木先<br>生/集積<br>回路   | 富豪先<br>生/フラン<br>ス語(1)  |      |
| 2号館10階 | 特別教室A   | 30          | モニター       |                                   |                                   |                   |                   |                     |    |     |                     |                        |      |
| 2号館10階 | 特別教室B   | 30          | モニター       |                                   |                                   |                   |                   |                     |    |     |                     |                        |      |

▶ 赤い文字表示のマスは"承認済み"の予約です。

・各マスの文字をクリックすると、
 モーダル画面が表示され予約や申請内容の詳細が確認できます。

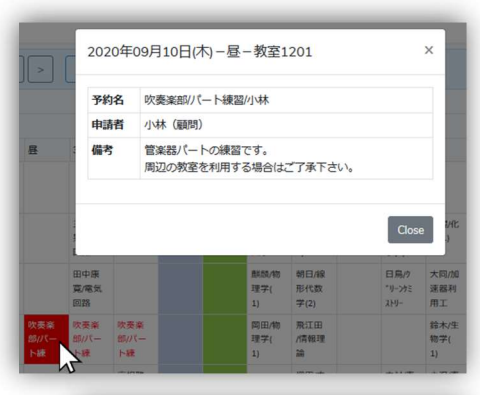

③ カレンダーアイコンをクリックするとカレンダーが表示されます。 カレンダーから表示したい日を選ぶと、選んだ日を含む1週間の表示に画面が更新されます。

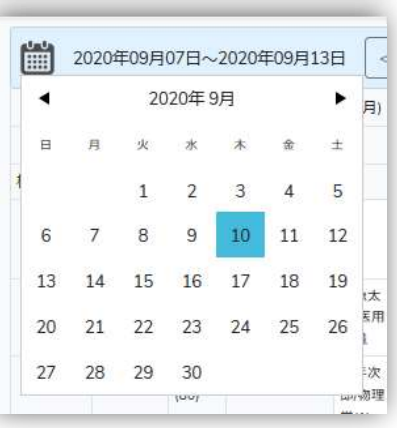

④ 現在のページに表示されている日付(期間)が表示されます。

2020年09月07日~2020年09月13日

⑤ 予約状況のカレンダーの表示を切り替える際に使います。

| < | 今日 | > |  |
|---|----|---|--|
|---|----|---|--|

【く】ボタンをクリックすると現在表示している1週間の前の1週間を表示します。
 【今日】ボタンをクリックすると、今日(本日)を含む週が表示されます。
 【>】ボタンをクリックすると現在表示している1週間の次の1週間を表示します。

- ⑥ 申請を行う際にクリックします。【申請を行う】ボタンをクリックすると、申請画面が表示されます。(申請画面についての説明は「4-2.施設を予約するには」をご覧ください。
- ⑦ 1つ前の画面に戻りたい場合にクリックします。
   ※左上にユーザー名が表示される各画面共通です。
   ※ブラウザの戻るボタンでも戻れます。